Exocad PEIde prothèse complète

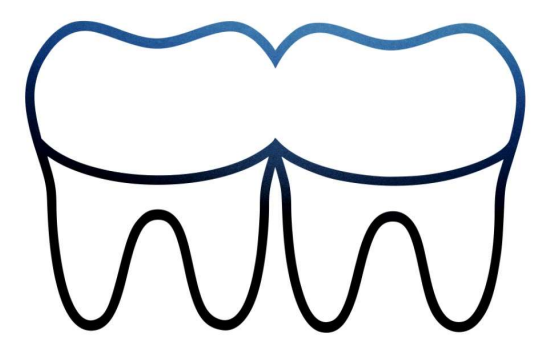

# Ouvrir Exocad, créer le dossier

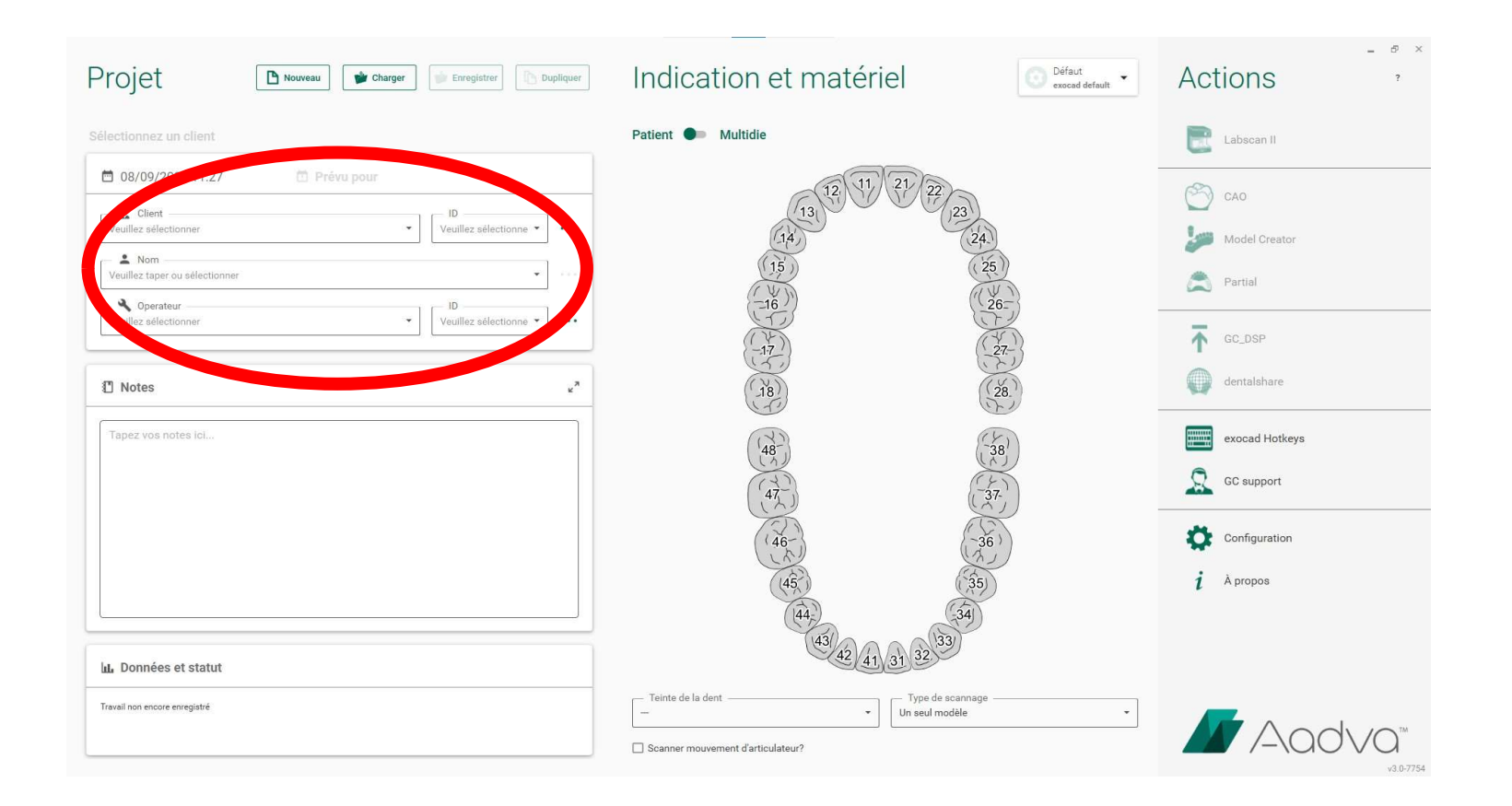

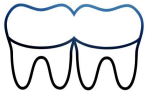

# Sélectionner une dent, indiquer gouttière

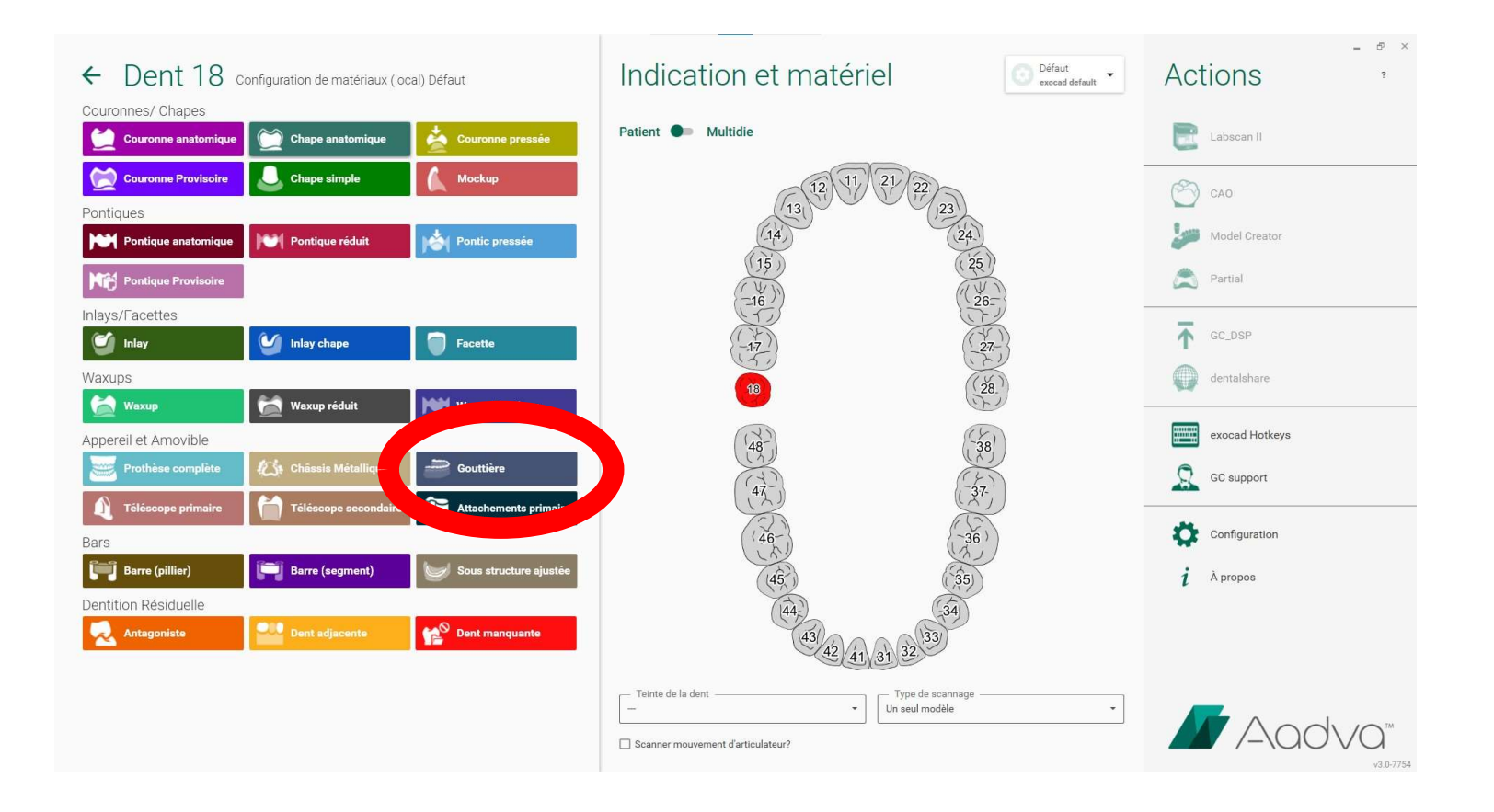

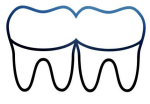

# Puis « Impression 3D »

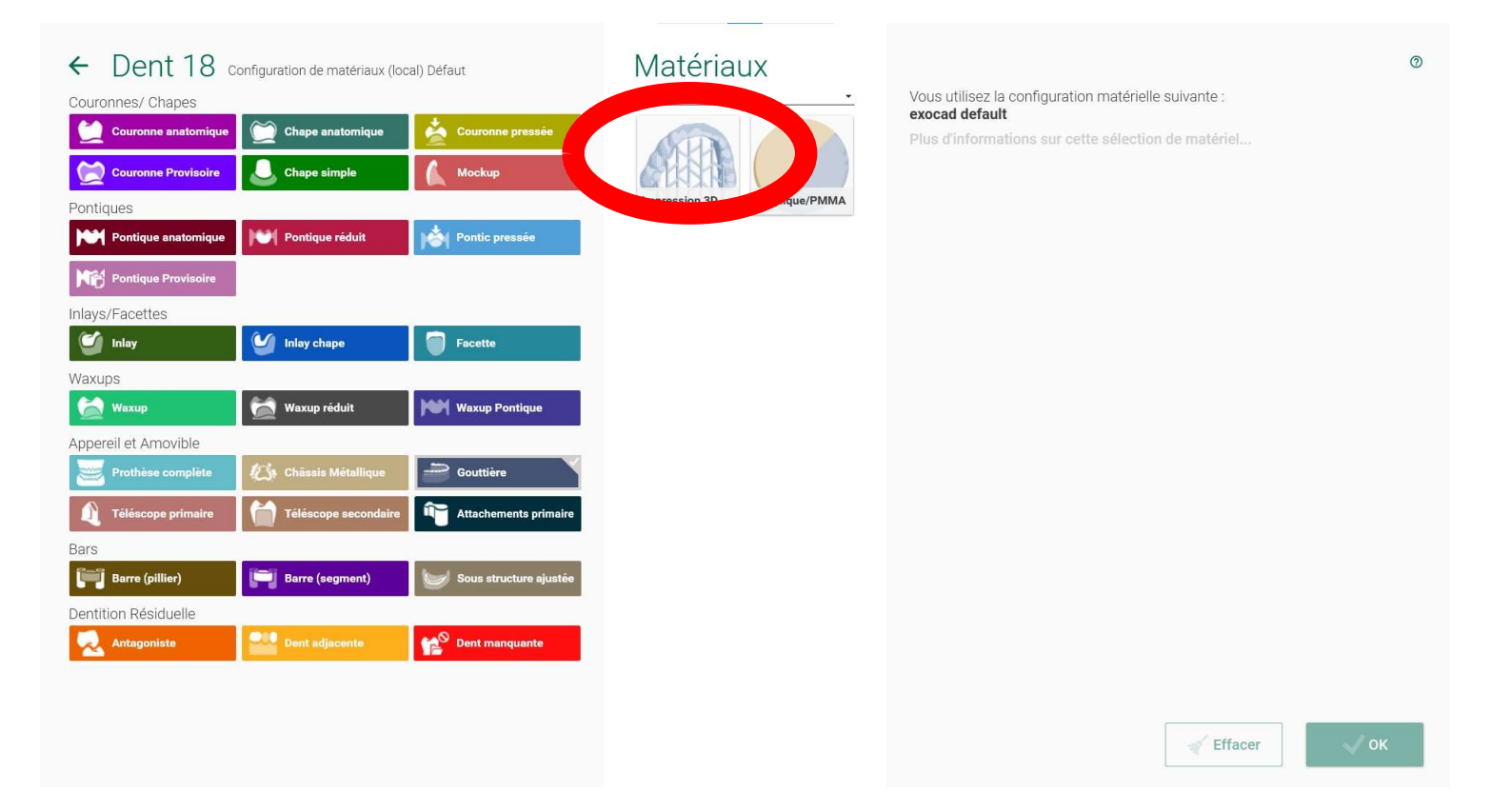

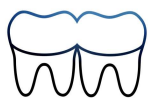

# Valider

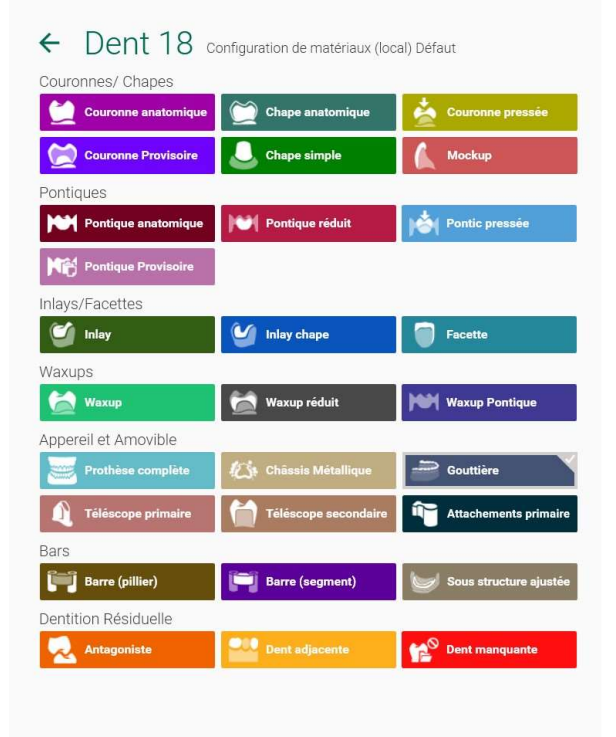

### Matériaux 5-Ares / Leser / Imp. 30

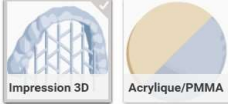

#### Options et Paramètres

Mode Gouttière

| Standard               | Standard - fill gap<br>for missing tooth |     | l'anatomie<br>dentaire |  |
|------------------------|------------------------------------------|-----|------------------------|--|
| Épaisseur minimale     |                                          | < C | 0,3 mm                 |  |
| Angle de compensation  |                                          |     | 0 *                    |  |
| Épaisseur occlusale    |                                          |     | 2,5 mm                 |  |
| Épaisseur périphérique |                                          |     | 1 mm                   |  |
| Lissage de l'extrados  |                                          | 4   | 3 mm                   |  |

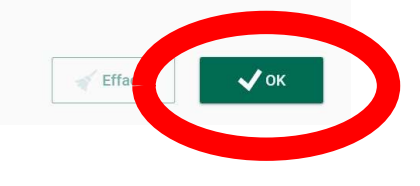

0

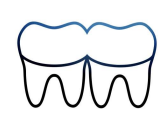

# <u>Étendre la sélection en maintenant</u> <u>la touche Ctrl enfoncée et en</u> <u>cliquant sur les autres dents</u>

| Projet                             | Nouveau V Charger V Enregistrer Dupliquer | Indication et matériel                 | Défaut • | Actions ,      |
|------------------------------------|-------------------------------------------|----------------------------------------|----------|----------------|
| Cliquez «Enregistrer» pou          | ir procéder                               | Patient 🕪 Multidie                     |          | Labscan II     |
| 08/09/2022 11:27                   | 🗇 Prévu pour                              | 12 11 21 22                            | -        | CAO            |
| Client CHARLES FOIX                | • [D 00001 •                              | 18 28<br>14 24                         |          | Model Creator  |
| S,Test                             | •                                         | 15 25                                  |          | Partial        |
| Operateur<br>SOURON, Jean-Baptiste | ▼                                         | 16 26<br>17 27                         |          | GC_DSP         |
| 1 Notes                            | 2 <sup>n</sup>                            | 13 (28                                 |          | dentalshare    |
| Tapez vos notes ici                |                                           | Gouttière                              | )        | exocad Hotkeys |
|                                    |                                           |                                        | )        | GC support     |
|                                    |                                           | (46-) (-36)                            |          | Configuration  |
|                                    |                                           | (45) (35)                              |          | i À propos     |
|                                    |                                           | (44) (33)                              |          |                |
| L. Données et statut               |                                           | 42 41 31 32 33                         |          |                |
| Travail non encore enregistré      |                                           | Teinte de la dent Type de scannage<br> | •        |                |
|                                    |                                           | Scanner mouvement d'articulateur?      |          |                |

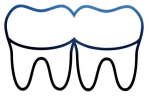

# Préciser le type d'acquisition, enregistrer, ouvrir « CAO »

| Projet                    | Nouveau                 | Pharg Charg      | Enregistrer | Dupliquer       | Indication et matériel                                                             | Défaut<br>exocad default | Actions        | - & ×<br>? |
|---------------------------|-------------------------|------------------|-------------|-----------------|------------------------------------------------------------------------------------|--------------------------|----------------|------------|
| Choisir l'action suivante | e dans la barre d'outil | s sur la droite. |             |                 | Patient 💵 Multidie                                                                 |                          |                | 3          |
| 08/09/2022 11:27          | 🗇 Prév                  | ru pour          |             | 0001-002        | 12 11 21 22                                                                        |                          | CAO            |            |
| Client<br>CHARLES FOIX    |                         |                  | ID<br>00001 | • •••           | 13<br>14 23                                                                        |                          | Model Creator  |            |
| S,Test                    |                         |                  | , - 1D      |                 | 16                                                                                 | 25                       | Partial        |            |
| SOURON, Jean-Baptiste     |                         | •                | 4023483     | •               |                                                                                    | 27                       | GC_DSP         |            |
| 1 Notes                   |                         |                  |             | ۴ <sup>3</sup>  | 13                                                                                 | 23                       | dentalshare    |            |
| Tapez vos notes ici       |                         |                  |             |                 | Gouttière                                                                          | -581                     | exocad Hotkeys |            |
|                           |                         |                  |             |                 |                                                                                    | 37-                      | GC support     |            |
|                           |                         |                  |             |                 | 46                                                                                 | 36)                      | Configuration  |            |
| hu Données et statut      |                         |                  |             | _               | (45) (35                                                                           |                          | i À propos     |            |
| 0                         |                         |                  |             |                 | (44,<br>(43)<br>(42) (41) (31) (32)<br>(33)<br>(33)                                | 1                        |                |            |
| 2022-09-08_00001-S-00     |                         |                  | Ouvr        | r dans Explorer | Teinte de la dent Type de scannag Un seul modèle Scanner mouvement d'articulateur? | ·                        |                |            |

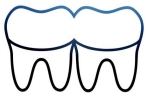

# Sélectionner le ou les modèles

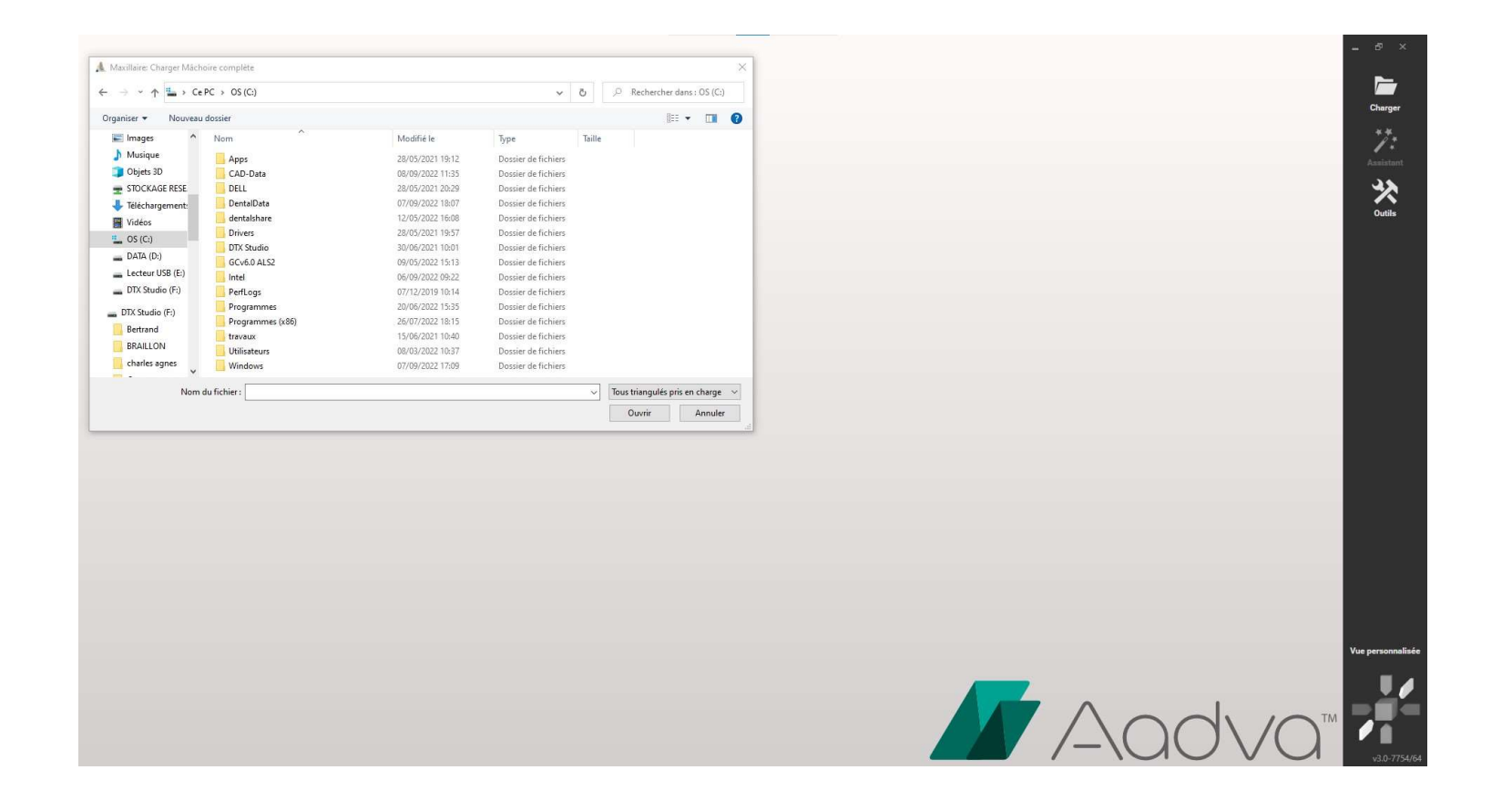

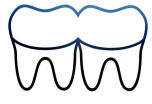

# <u>Vérifier l'orientation de l'empreinte</u> <u>ou du modèle</u>

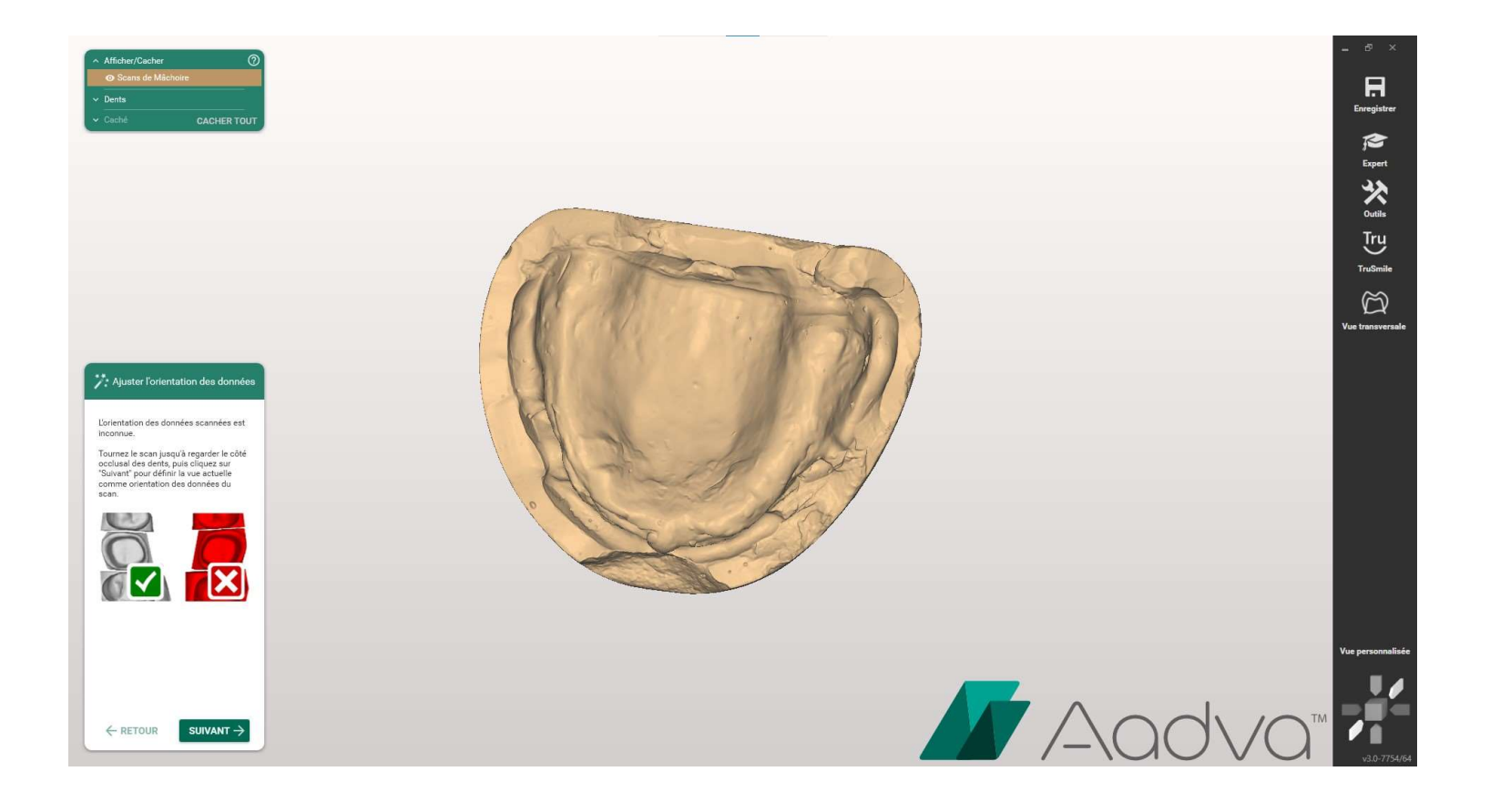

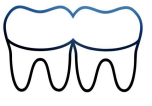

# <u>Ajuster les paramètres, axes,</u> <u>comblement des contre-dépouilles...</u>

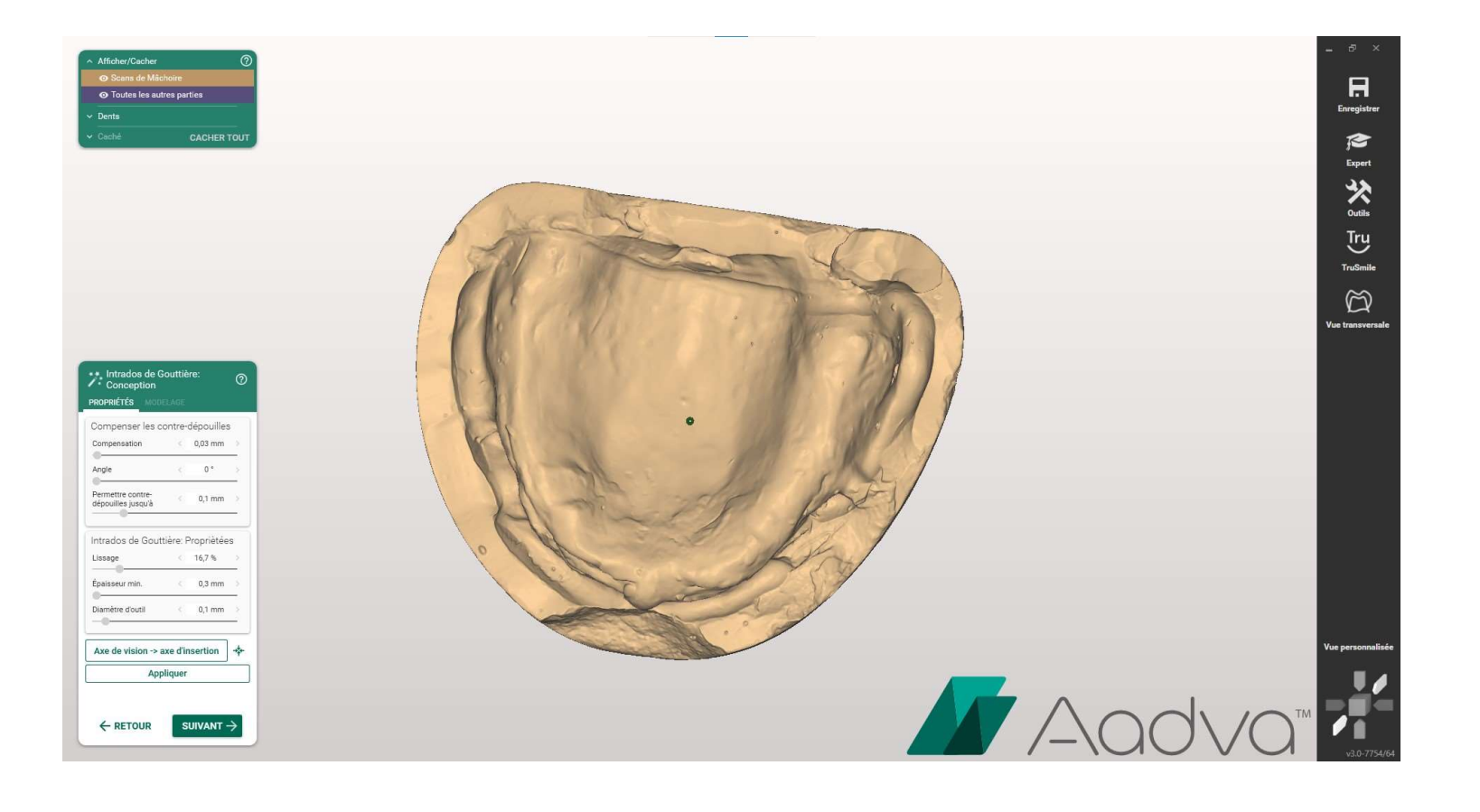

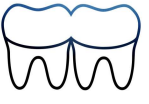

# Tracer les limites du PEI

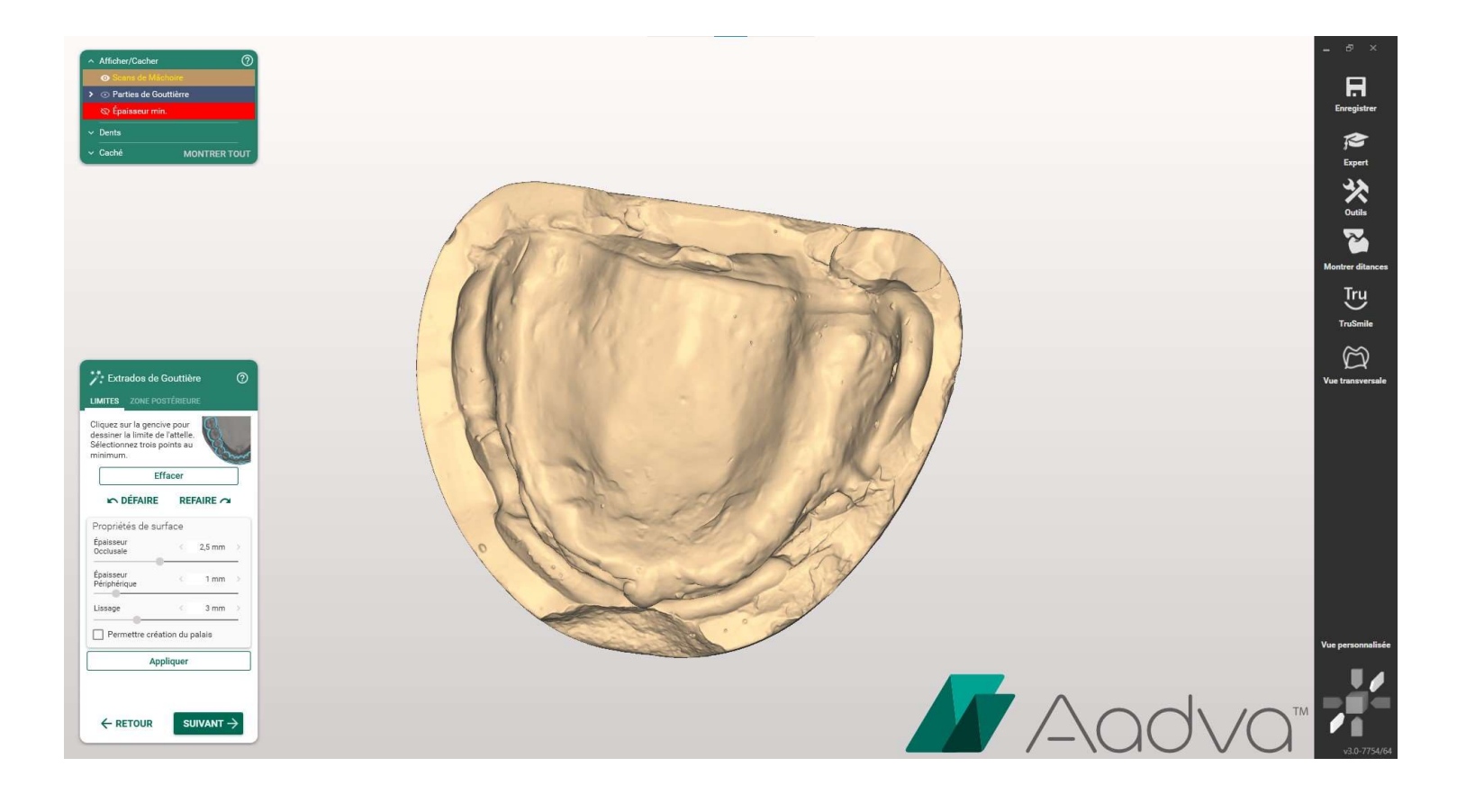

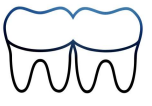

## Bien vérifier la continuité du tracé

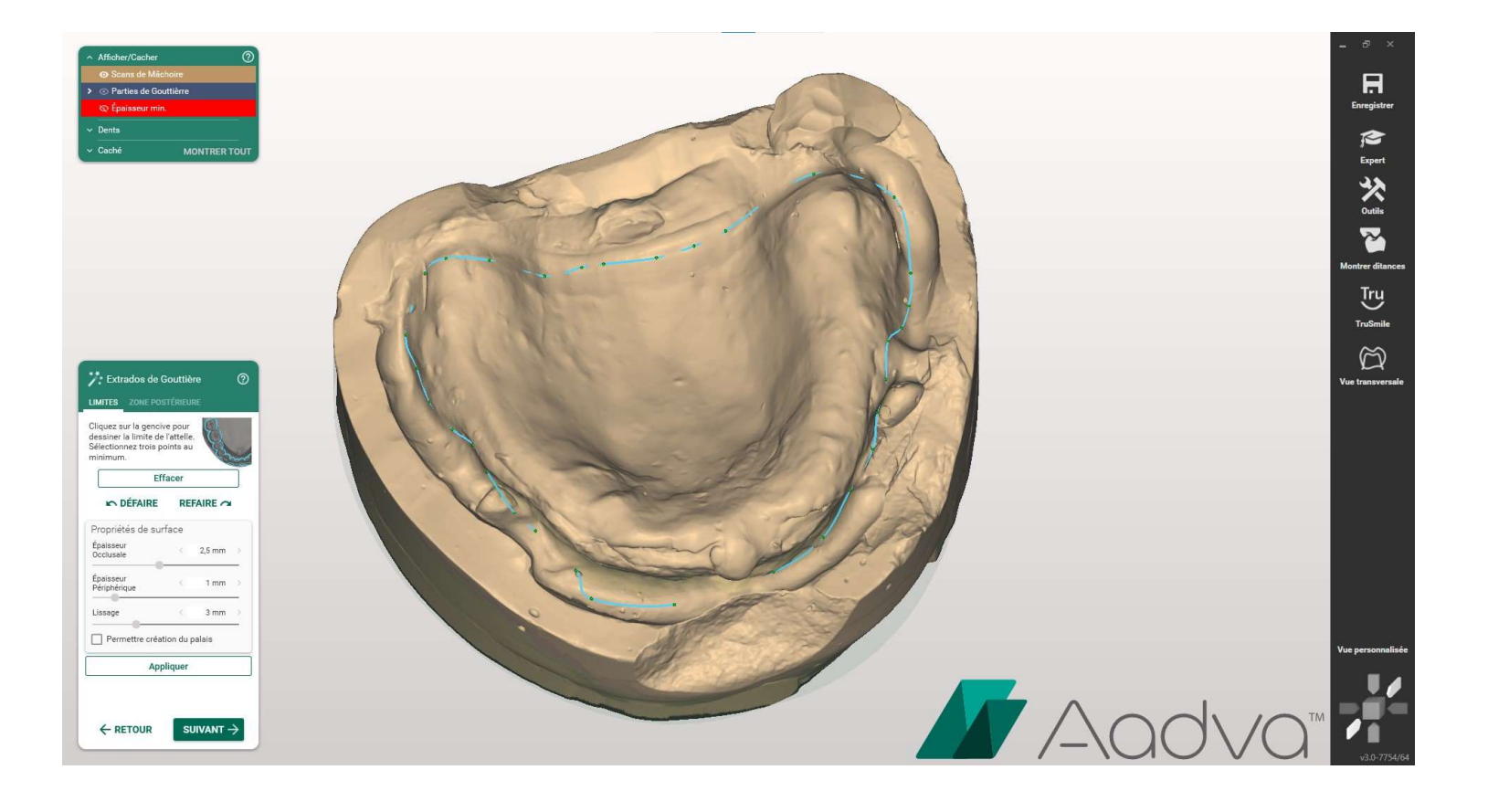

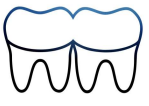

# Sélectionner "ANAT."

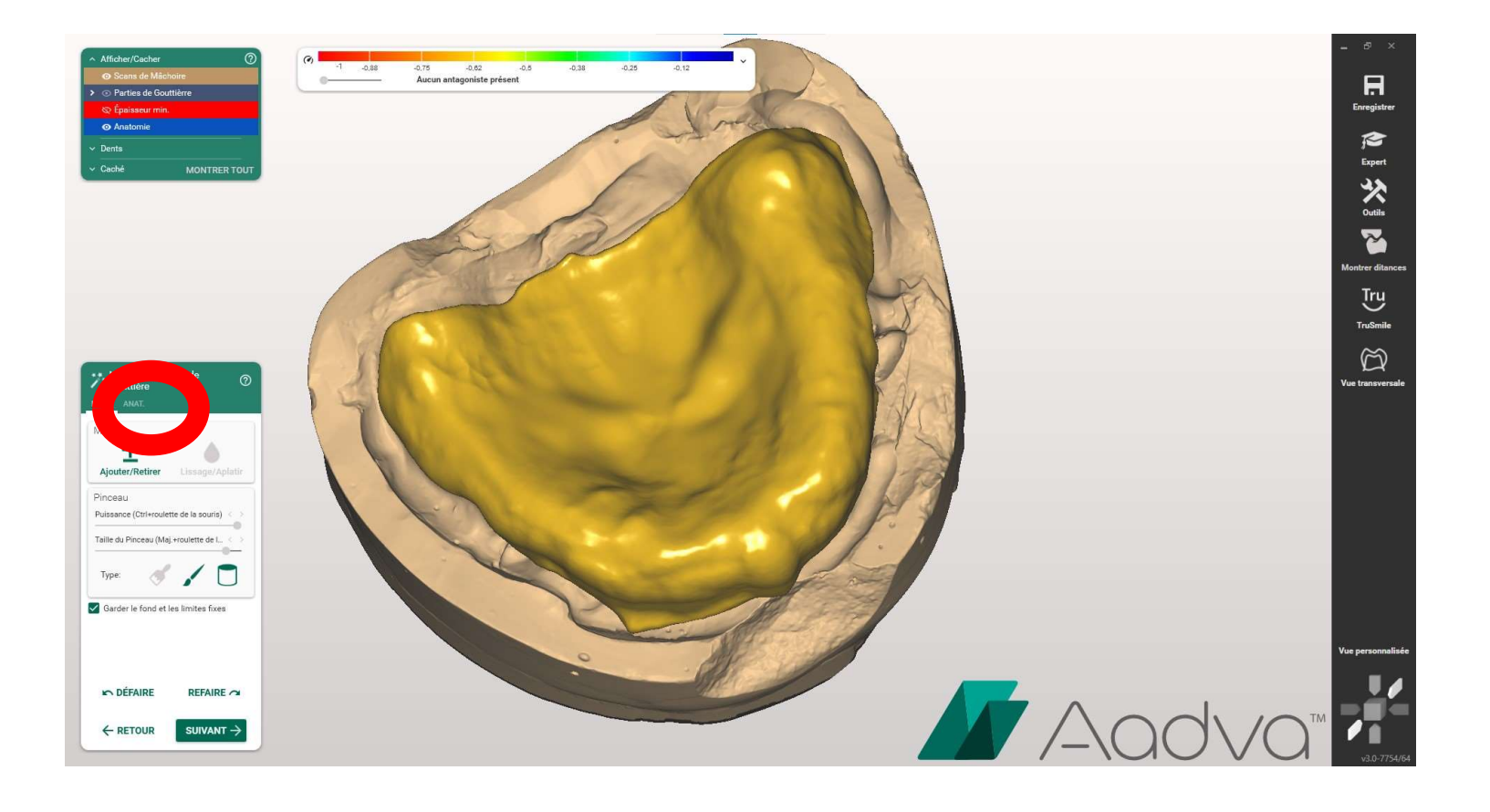

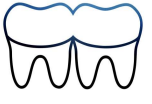

# <u>Sélectionner « Peindre et tirer »</u>

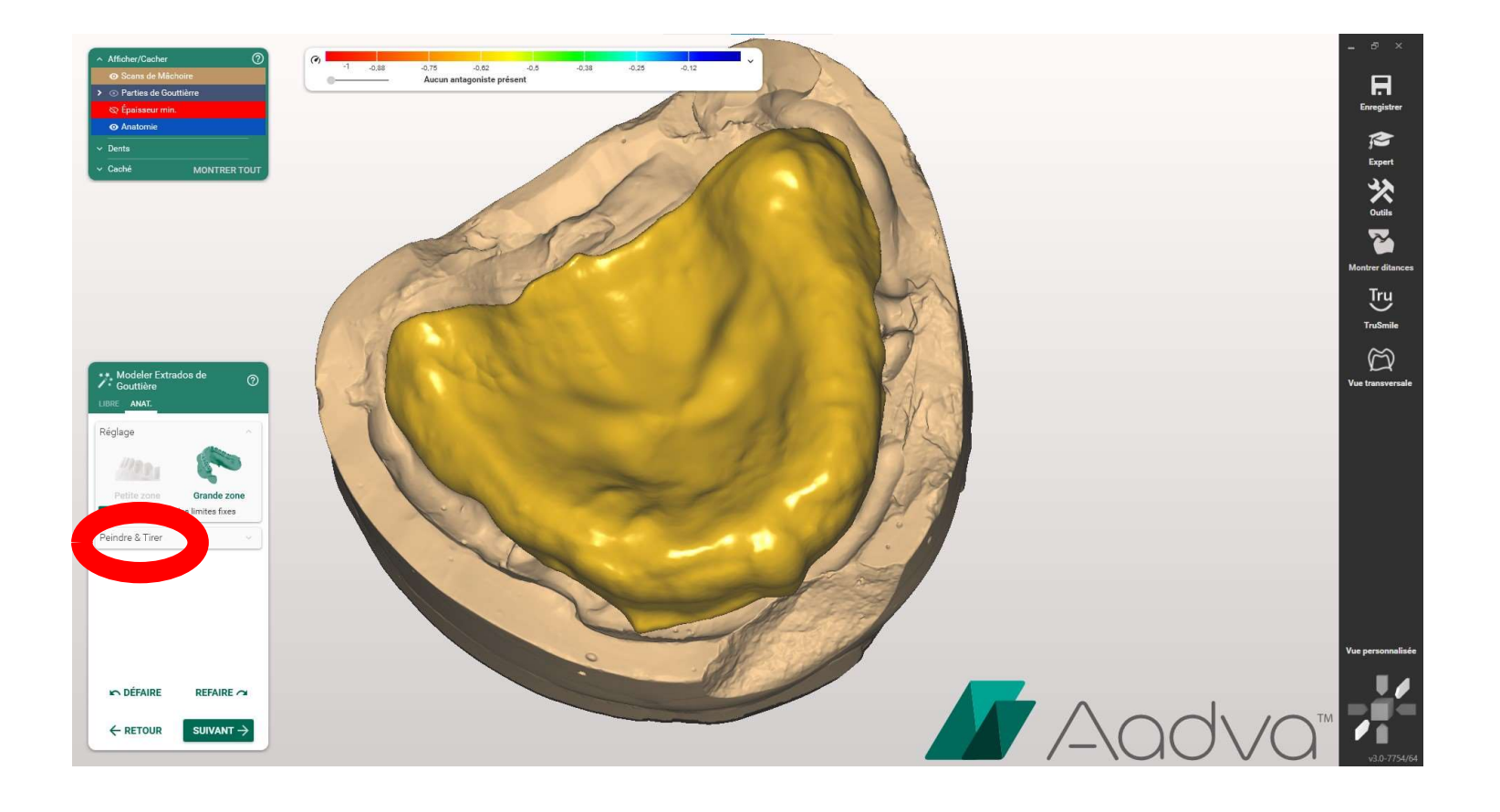

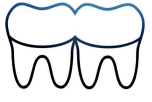

# Tracer la base du bourrelet

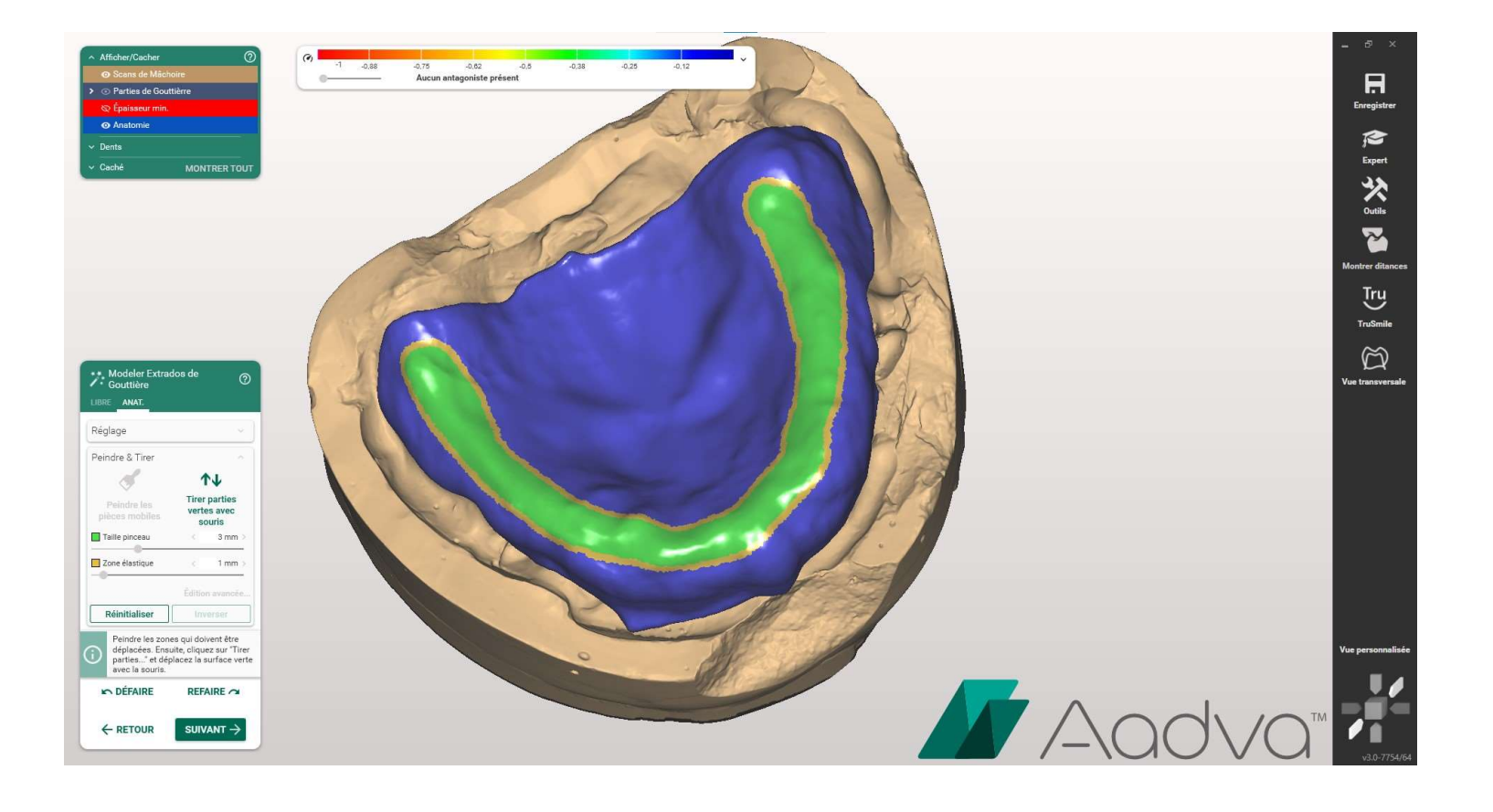

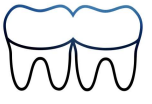

# <u>Sélectionner « Tirer les parties vertes</u> <u>avec la souris »</u>

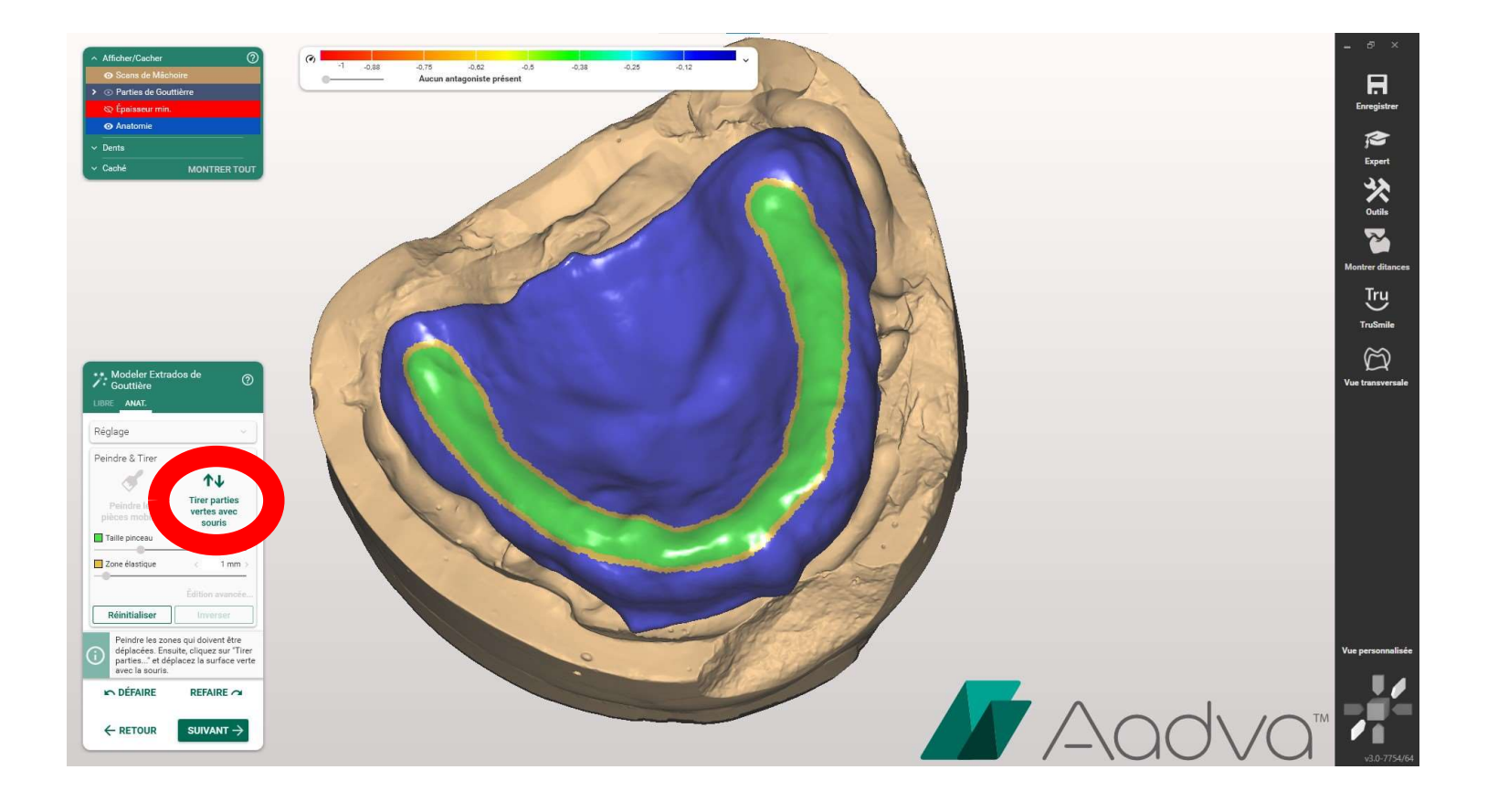

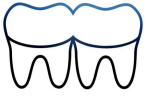

# Tirer pour créer le bourrelet

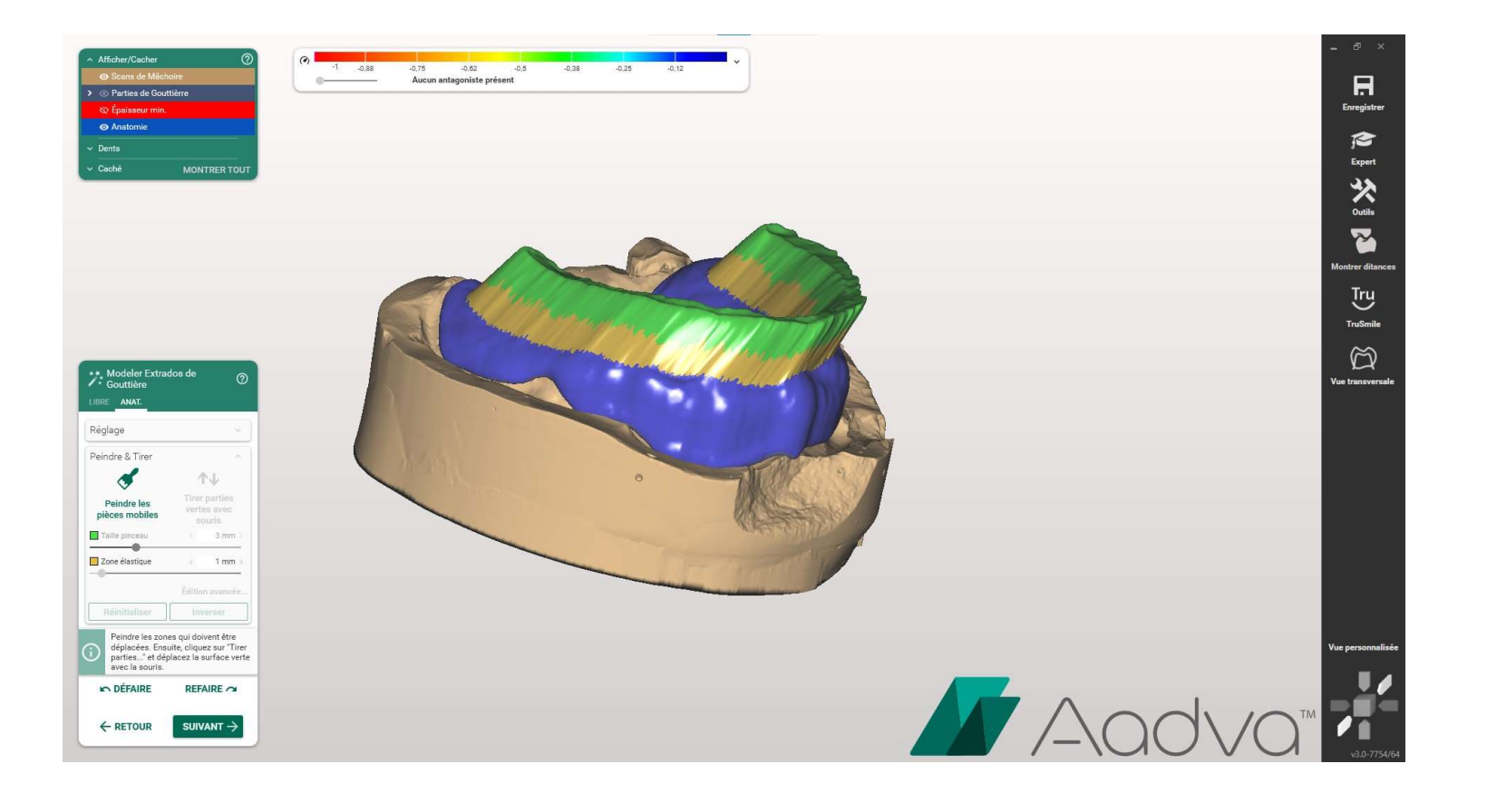

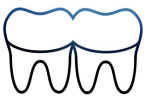

# <u>Revenir sur « libre » et utiliser les</u> <u>outils de lissage</u>

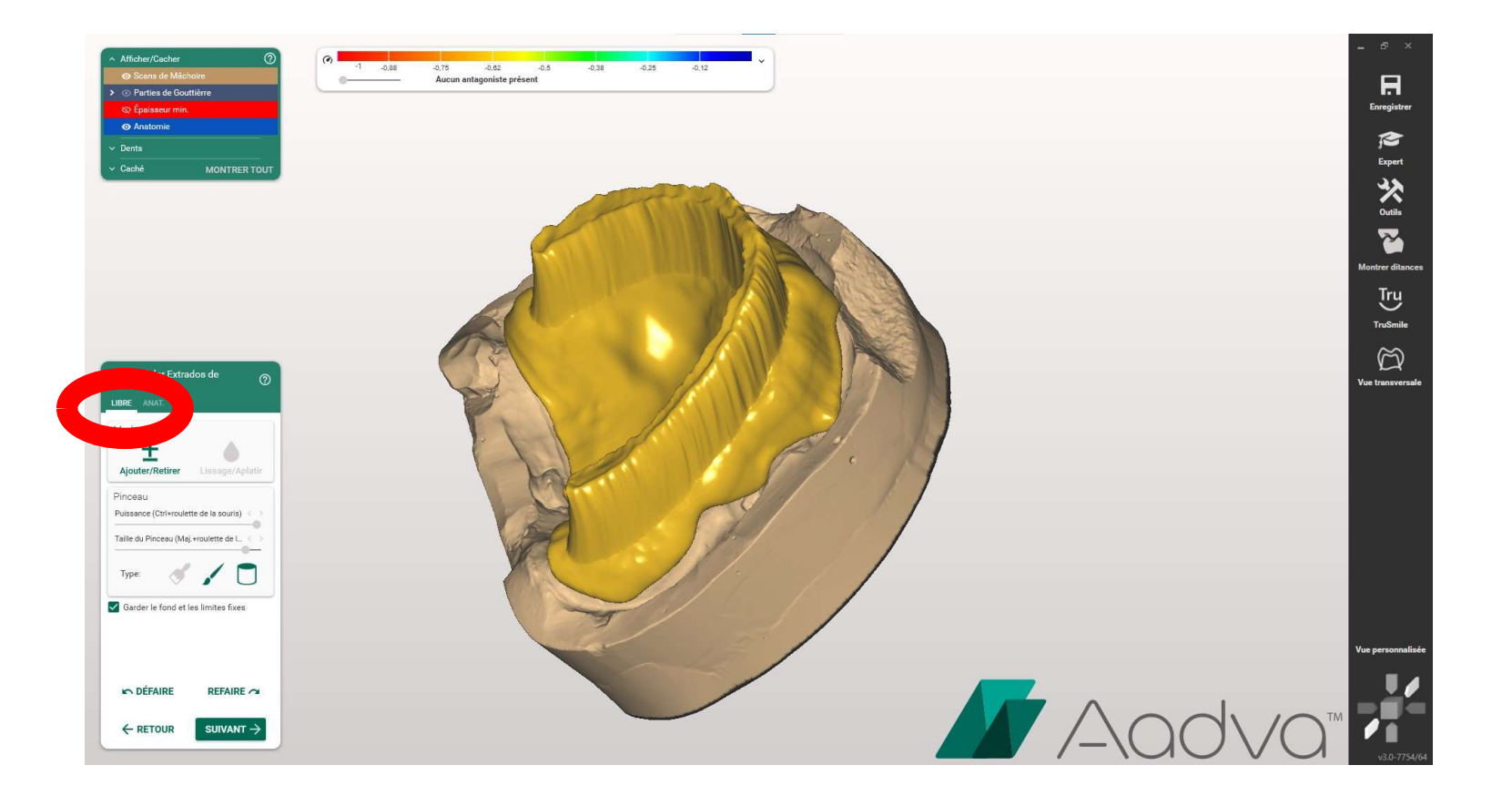

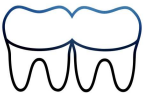

# <u>Sélectionner le pinceau large, une</u> <u>grande puissance et une grande</u> <u>taille de pinceau.</u>

| Mode           |                           |   |  |
|----------------|---------------------------|---|--|
| +              |                           |   |  |
| Pinceau        |                           |   |  |
| Puissance (C   | trl+roulette de la souris | • |  |
| Taille du Pinc | eau (Maj.+roulette de l.  | - |  |
| Type:          | 1                         |   |  |
|                |                           |   |  |
|                |                           |   |  |
|                |                           |   |  |
|                |                           |   |  |

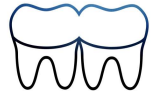

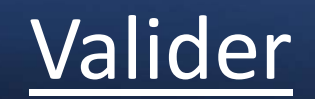

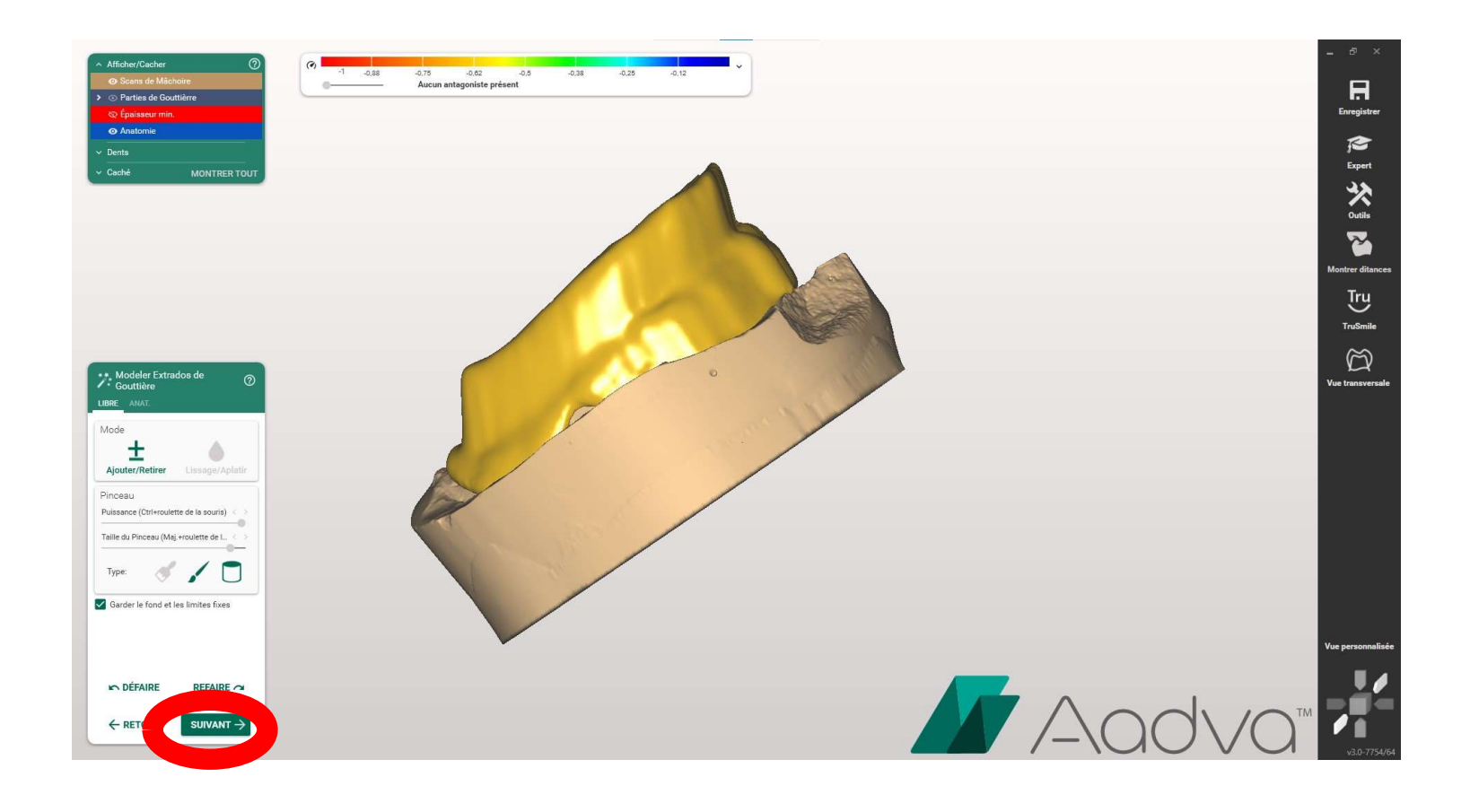

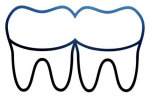

# Réaliser un clic droit sur le PEI

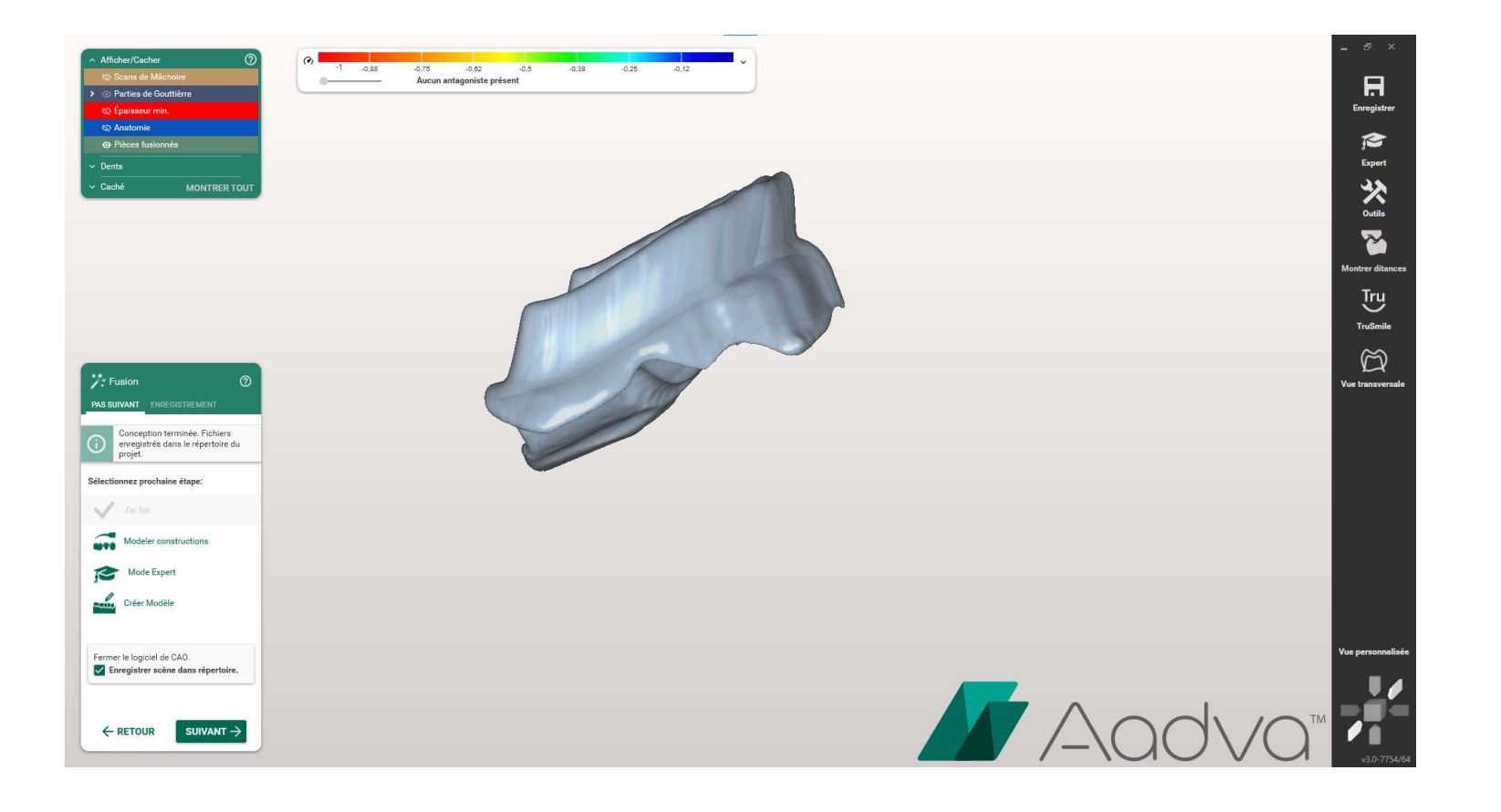

![](_page_20_Picture_2.jpeg)

# Et exporter en .stl

![](_page_21_Picture_1.jpeg)

![](_page_21_Picture_2.jpeg)

# Enregistrer votre travail avant de fermer le logiciel

![](_page_22_Picture_1.jpeg)